| 목표음 | 강조형으로, | 여러 | 항목과 | 하나의 | 항목을 | 연결하여 | 한 번석 | 식 연습할 | 따 | 사용합니다. |
|-----|--------|----|-----|-----|-----|------|------|-------|---|--------|
|-----|--------|----|-----|-----|-----|------|------|-------|---|--------|

길이 조절형으로, 하나 또는 여러 항목을 길이를 달리하여 여러 번 연습할 때 사용합니다.

가로\*세로형으로, 여러 항목과 여러 항목을 연결하여 한 번씩 연습할 때 사용합니다.

|   |          |      |          |          |          |          |          | 얼                   | 얼라       | 얼러    | 얼로  | 얼루    | 얼르        | 얼리           | 얼래       |
|---|----------|------|----------|----------|----------|----------|----------|---------------------|----------|-------|-----|-------|-----------|--------------|----------|
|   |          |      |          |          |          |          |          | 올                   | 올라       | 올러    | 올로  | 올루    | 올르        | 올리           | 올래       |
|   |          |      |          |          |          |          |          | 울                   | 울라       | 울러    | 울로  | 울루    | 울르        | 울리           | 울래       |
|   | 가        | 거    | 고        | 구        | ユ        | 기        | 개        | 을                   | 올라       | 올러    | 올로  | 올루    | 올르        | 올리           | 올래       |
|   | 가        | 거    | 고        | 구        | <u>ے</u> | 7        | 개        | 일                   | 일라       | 일러    | 일로  | 일루    | 일르        | 일리           | 일래       |
|   | 가        | 거    | 고        | 구        | ٦        | 기        | 개        | 앨                   | 앨라       | 앨러    | 앨로  | 앨루    | 앨르        | 앨리           | 앨라       |
|   |          |      |          |          |          |          |          |                     |          |       |     |       |           |              |          |
|   |          |      |          |          |          |          |          |                     |          |       |     |       |           |              |          |
| 1 | 2        |      |          |          |          |          |          | 4                   |          |       |     |       |           |              |          |
|   | 4        |      |          |          |          |          |          |                     | ~~~~~    |       |     | Lanar |           |              |          |
|   | 사        |      |          |          |          |          |          | Lass                | ~~       | Lange | ~~  | Lanar | ~~        | Lawer        | ~~       |
|   | 서        |      |          |          |          |          |          | $\square \sim \sim$ | L~~      | L~~   | L~~ | L~~   | L~~       | $\square$ ~~ | ∟~~      |
|   | 소        |      |          |          |          |          |          |                     |          |       |     |       |           |              |          |
|   | <u>수</u> |      |          |          |          |          |          |                     |          |       |     |       |           |              |          |
|   | 새        |      |          |          |          |          |          | •                   |          |       |     |       |           |              |          |
|   |          |      |          |          |          |          |          | 5                   |          |       |     |       |           |              |          |
|   | <u> </u> | 스    | 스        | <u> </u> | <u>ک</u> | <u>ک</u> | <u>ک</u> |                     |          |       |     |       | ol        | OF 1         |          |
|   | <br>사    | 사    | 사        | 사        | 사        | 사        | 사        | 0                   |          |       |     |       | 에         | 0            |          |
|   | 서        | 서    | 서        | 서        | 서        | 세        | 서        |                     | ,        |       |     |       | 0         |              |          |
|   | <u>·</u> |      | <u>^</u> | ·<br>소   | ·<br>소   | 소        | <u>^</u> |                     | <u> </u> |       | -   |       | -         | -            |          |
|   | <br>수    | <br> | <br>     | <br>     | <br>수    | <br>수    | <br>     |                     |          |       | -   | ΙĽΗ   | -         | -            | <u> </u> |
|   | 새        | 새    | 새        | 새        | 새        | 새        | 새        | -                   | -        | -     | -   | -     | -         | -            |          |
|   |          |      | - 11     | - 11     |          |          | - 11     |                     |          |       |     | -     | 01        | 04           |          |
|   |          |      |          |          |          |          |          | <u> </u>            |          | V     |     |       | <b>VI</b> | 91           |          |
|   |          |      |          |          |          |          |          |                     |          |       |     |       |           |              |          |
|   |          |      |          |          |          |          |          |                     |          |       |     |       |           |              |          |

3

알

라

알라

러

알러

로

알로

루

알루

2

알르

리

알리

라

알래

## 1. 표 유형 선택하기

어떤 표를 만드시겠습니까?

• 1단계 •

1

가

1) 표 유형 ①과 2

2) 표 유형 🚯

3) 표 유형 🚯

4) 표 유형 🚯

거

구

고

기

コ

가로형과 세로형으로, 하나의 항목을 여러 번 연습할 때 사용합니다.

개

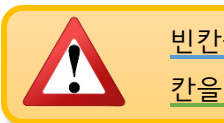

<u>빈칸을 만들고 칸을 색칠하면서 연습</u>할 수도 있고, <u>칸을 채우고 항목에 동그라미 하면서 연습</u>할 수도 있습니다.

- 무의미음절표를 편집한 후 아래 출력하기 버튼을 누릅니다.
- 빈칸을 항목으로 채울지를 선택합니다.
- 가로줄 수를 입력합니다.
- 연습할 항목을 쉼표(,)로 나눠서 입력합니다.

| 1. 어떤 항목을 연습하시겠습니까?<br>연습할 항목을 ","로 나눠서 입력하세요. | 가  | 거  | 고 | 구 | ב | 7  | 개    |
|------------------------------------------------|----|----|---|---|---|----|------|
|                                                |    |    |   |   |   |    |      |
| 2. 몇 물(가로물)로 만드시겠습니까?<br>3                     |    |    |   |   |   |    |      |
| 3.표의 모든 간을 새우지겠습니까?<br>아니오 🌒 예                 |    |    |   |   |   | ÷  | 출력하기 |
|                                                |    |    |   |   |   |    |      |
| 1. 어떤 항목을 연습하시겠습니까?                            | 가  | 거  | 고 | 구 | L | 7  | 개    |
| 연습할 항목을 ","로 나눠서 입력하세요.<br>가,거,고,구,그,기,개       | 71 | 74 |   |   |   | 71 | 74   |
| 2. 몇 줄(가로줄)로 만드시겠습니까?                          | ~1 | ~1 |   | Т |   | ~1 | ~11  |
| 3                                              | 가  | 거  | 고 | 구 | Е | 7  | 개    |
| 3. 표의 모든 칸을 채우시겠습니까?<br>아니오 🛑 예                | L  | 1  | 1 |   | 1 | -  | 출력하기 |

1) 표 유형 🚺 (가로형)

연습할 항목을 쉼표(,)로 나눠서 입력합니다.
세로줄 수를 입력합니다.

• 무의미음절표를 편집한 후 아래 출력하기 버튼을 누릅니다.

• 빈칸을 항목으로 채울지 선택합니다.

| 1. 어떤 항목을 연습하시겠습니까?     | ~        |  |      |
|-------------------------|----------|--|------|
| 연습할 항목을 ","로 나눠서 입력하세요. | _        |  |      |
| 스,사,서,소,수,새             |          |  |      |
| 2. 몇 줄(세로줄)로 만드시겠습니까?   |          |  |      |
| 4                       | 서        |  |      |
| 3. 표의 모든 칸을 채우시겠습니까?    |          |  |      |
| 아니오 🔵 예                 | <u>ک</u> |  |      |
|                         | 수        |  |      |
|                         | 새        |  |      |
|                         |          |  |      |
|                         |          |  | 출력하기 |
|                         |          |  |      |

2) 표 유형 😢 (세로형)

• 무의미음절표를 편집한 후 아래 출력하기 버튼을 누릅니다.

• 첫 세로줄에 들어갈 항목을 쉼표(,)로 나눠서 입력합니다.

• 첫 가로줄에 들어갈 항목을 쉼표(,)로 나눠서 입력합니다.

• 빈칸을 항목으로 채울지 선택합니다

1. 어떤 항목을 연습하시겠습니까? 라 러 로 루 르 리 래 연습할 항목을 ","로 나눠서 입력하세요. 알 <sup>세로</sup> 알,얼,올,울,을,일,앨 <sup>가로</sup> 라,러,로,루,르,리,래 얼 2. 표의 모든 칸을 채우시겠습니까? 올 아니오 胊 예 울 을 일 앨 출력하기

3) 표 유형 🚯 (가로\*세로형)

## 4) 표 유형 4 (길이 조절형)

| 1. 어떤 항목을 몇 번 연습하시겠습니<br>연습할 항목과 횟수를 입력하세요. | A~~~~~ A~~~~~~  |     |      |      |     |      | ~~~~ |     |               |     |     |       |     |
|---------------------------------------------|-----------------|-----|------|------|-----|------|------|-----|---------------|-----|-----|-------|-----|
| 1 가로줄<br><b>人</b> ~~~~~~                    | 휫 수<br>2        |     | 人~~~ | ~ ~  |     | 人~~~ | ~    | ,   | \~~~ <i>`</i> | ,   |     | 人~~~~ | ~   |
| 2 가로줄<br><b>ㅅ</b> ~~~~                      | 횟 수<br><b>4</b> | ٨~~ |      | 人~~~ | 人~/ | ~    | 人~~  | 人~~ |               | 人~~ | 人~~ | ~     | 人~~ |
| 3 가로줄                                       | ·<br>횟 수<br>o   | ٨~  | ٨~   | ×~   | 人~  | ٨~   | ٨~   | ٨~  | 人~            | ٨~  | ٨~  | 人~    | 人~  |
| 4 <sup>2</sup>                              | 9<br>횟수         |     |      |      |     |      |      |     |               |     |     | 출력    | 하기  |
| <u> </u>                                    | 12              |     |      |      |     |      |      |     |               |     |     |       |     |

- 첫번째 가로줄에 들어갈 항목과 횟수를 각각 입력합니다.
- 두번째 가로줄에 들어갈 항목과 횟수를 각각 입력합니다.
- 🕂 버튼을 눌러서 가로줄을 추가할 수 있습니다.
- 무의미음절표를 편집한 후 아래 출력하기 버튼을 누릅니다.

## 페이지 6 | 7

| , | Ð | 버튼을 | 눌러 | 표를 | 추가핰 | 수 | 있으며. | 최대 | 세 | 개까지            | 만들 | 수 | 있습니 | 1 |
|---|---|-----|----|----|-----|---|------|----|---|----------------|----|---|-----|---|
| • |   | 미는글 | 굴디 | #글 | 수기일 | Ŷ | 있으며, | 쇠네 | 세 | <u>`</u> ¶″[^] | 만글 | Ŷ | 있습니 | l |

- 무의미음절표를 편집한 후 아래 출력하기 버튼을 누릅니다.
- 다.

- ٠

- 세번째 세로줄에 들어갈 여러 개의 항목을 쉼표(,)로 나눠서 입력합니다. • 첫번째, 두번째, 세번째 세로줄 중에 하나를 비워 두면 두 줄 짜리 표를 만들 수 있습니다.
- 두번째 세로줄에 들어갈 하나의 항목을 입력합니다.
- 첫번째 세로줄에 들어갈 여러 개의 항목을 쉼표(,)로 나눠서 입력합니다.

| 1. 어떤 항목을 연습하시겠습니까?                                             | OF       | OF       |   | OF       | ٥ŀ         |   |
|-----------------------------------------------------------------|----------|----------|---|----------|------------|---|
| 언습될 양속을 갖도 다워져 입억하세요.<br>두 칸 짜리 표를 만들려면 첫번째줄 또는 마지막줄을 빈칸으로 두세요. |          |          | - |          |            |   |
| 1 세로줄<br>아 어 오 우 으 이 애                                          | 어        | 어        |   | 어        | 어          |   |
|                                                                 | 오        | 오        |   | 오        | 오          |   |
| 3 세로줄<br>예 : 아, 어, 오, 우, 으, 이, 애                                | <u></u>  | 우        |   | 우        | <u></u> ዮ  |   |
| <sup>1 줄</sup><br>아,어,오,우,으,이,애                                 | <u>°</u> | <u>o</u> |   | <u>0</u> | <u>o</u>   |   |
| 2 줄<br>므                                                        | ol       | oj       |   | oj       | oj         |   |
| <sup>3 줄</sup><br>아,어,오,우,으,이,애                                 | oli      | 애        | - | 애        | оł         |   |
| 1 줄<br>에 : 아, 어, 오, 우, 으, 이, 애                                  |          |          |   | <u> </u> |            |   |
| 2 <del>2</del> 2                                                |          |          |   |          | <br>_ 줄력하기 | 1 |
| · · · · · · · · · · · · · · · · · · ·                           |          |          |   |          |            |   |
| 아,어,오,우,으,이,애                                                   |          |          |   |          |            |   |
| (+)                                                             |          |          |   |          |            |   |

5) 표 유형 🗿 (목표음 강조형)

## \* 사용하는 매체 환경에 따라 명칭이 다를 수 있습니다.

- <u>'대상 또는 프린터'</u> 항목에서 ② <u>'PDF로 저장'</u>을 선택한 후 <u>'저장'</u>을 누르면 무의미음절표를 파일로 저장합니다.
- <u>'대상 또는 프린터'</u> 항목에서 ① <u>프린터기</u>를 선택한 후 <u>'인쇄'</u>를 누르면 무의미음절표가 종이에 출력됩니다.

|          |          |          |          | 인쇄 페이지 1장                                          |
|----------|----------|----------|----------|----------------------------------------------------|
| <u> </u> | <u> </u> | <u> </u> | <u> </u> |                                                    |
| 사        | 사        | 사        | 사        | ● PDF로 저장 ▼<br>EPSON674EE6 (Epson ME OFFICE 900WD) |
| 서        | 서        | 서        | 서        | PDF로 저장           페이지         Google 드라이브에 저장      |
| 수        | 수        | 수        | 수        | 더보기                                                |
| 시        | М        | А        | 시        | ▲ 프린터                                              |
| 새        | 새        | 새        | М        | HP Officejet Pro 8610 		 PDF로 저장                   |
|          |          |          |          |                                                    |
|          |          |          |          |                                                    |
|          |          |          |          |                                                    |
|          |          |          |          | 페이지 예: 1-5, 8, 11-13                               |
|          |          |          |          | ● 모두 한 면에 인쇄할 페이지 수                                |
|          |          |          |          | 이 예: 1-5, 8, 11-13                                 |
|          |          |          |          | 색 여백                                               |
|          |          |          |          | 색 ~ 기본값 ~                                          |
|          |          |          |          | 양면 인쇄 옵션                                           |
|          |          |          |          | 아니요 🗸 📕 🗌 배경 그래픽                                   |
|          |          |          |          |                                                    |
|          |          |          |          |                                                    |
|          |          |          |          | <u>시스템 내와 상사 (Ctrl+Shift+P)들(물) 사용아</u>            |
|          |          |          |          |                                                    |
|          |          |          |          |                                                    |
|          |          |          |          | 인쇄 취소 저장 취소                                        |
|          |          |          |          |                                                    |